## HaikunTech 同步播放器操作手册

## 前言:

本软件播放内核使用 C++ DirectX11.1 开发,通信及 UI 使用 C#开发。

针对 8K 视频(7680x4320 60fps),运行环境要求如下 CPU: Intel i7 8700 显卡: NVIDIA Geforce 1060 6G, NVIDIA QUADRO P2200 内存: DDR4 3600 8G x 2 操作系统: Windows 10 1809 以上版本

#### 视频帧缓存技术

我们在客户机中对视频帧进行缓存,并把缓存帧的时间戳实时同步到服务器。服务器决定渲染某一帧时,同时向多个主机发送渲染帧指令。如果要播放的视频是 30 帧每秒,那么服务器将每秒向所有主机发送 30 次渲染帧指令。

为了更精确我们把视频帧直接缓存在显存中,这样保证了在收到渲染指令后能无延时地渲染。

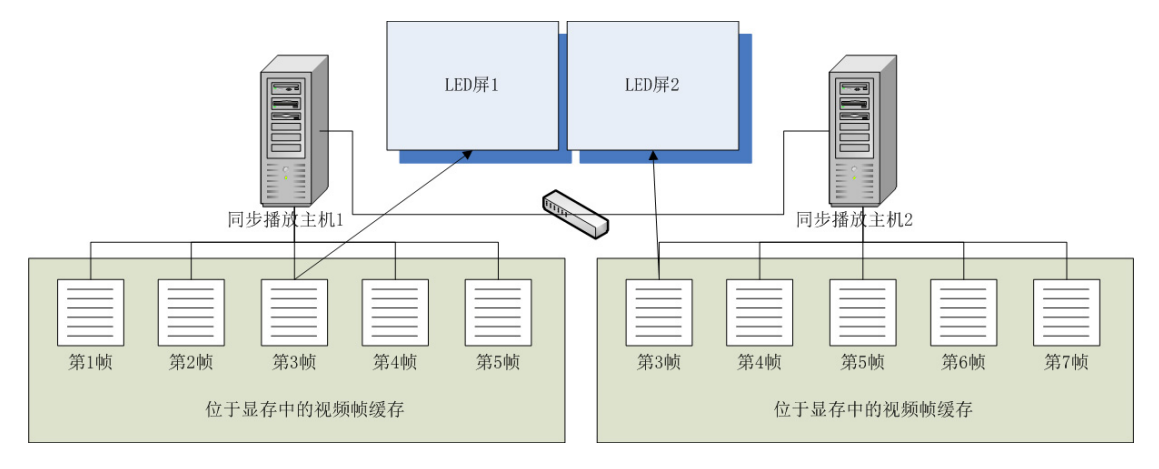

2

# 1、基本操作

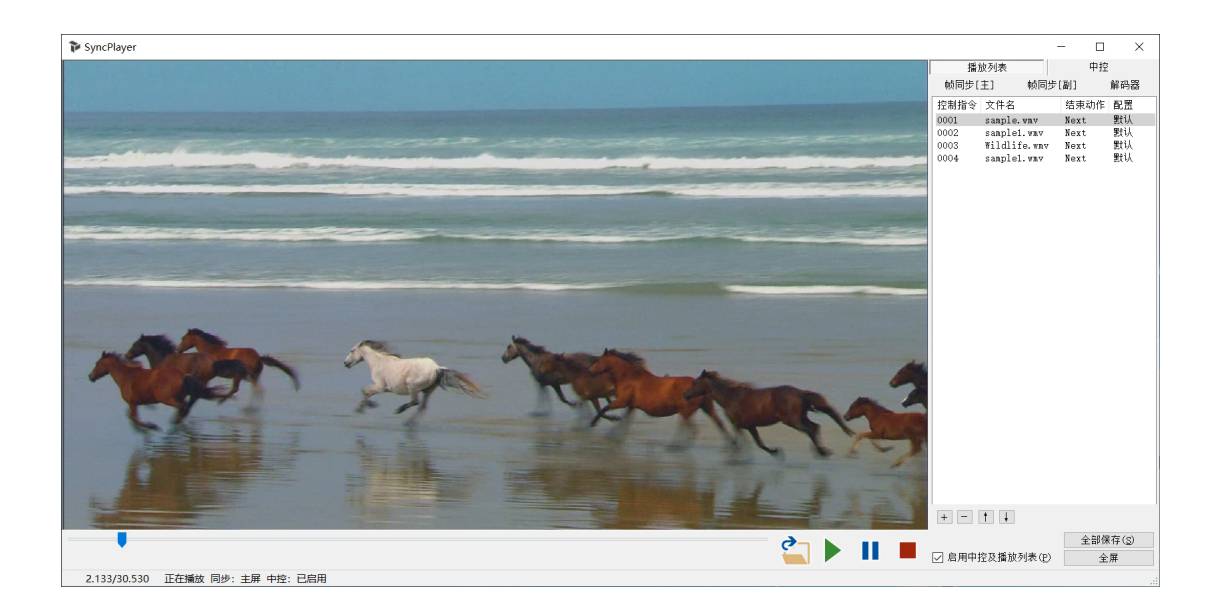

## 1.1 播放

打开按钮:显示打开文件对话框,选择一个视频文件并立即播放,主要在调试的时候使用。 如果启用了同步播放功能,会在其它的主机也显示打开文件对话框,在所有主机都选择了视频文件后开始同步播放。

暂停按钮:暂停正在播放的视频,如果启用了同步播放,其它的主机也会暂停在同一帧。

播放按钮:继续播放暂停的视频,如果启用了同步播放,其它的主机也会同步继续。

停止按钮:停止播放视频,并且显示为黑屏,如果启用了同步播放,其它的主机也会停止播放并显示黑屏。

#### 1.2 进度条

进度条指示当前视频的播放进度。与左下角状态栏一致。 拖动进度条可以定位到任意位置播放,如果启用了同步播放,所有的主机都会定位到同一帧 继续播放。

## 1.3 播放列表

播放列表可以添加多个视频文件,用于自动顺序播放,或者通过网络中控控制播放。

| 播放列表      |   |          |     | 中控   |     |  |
|-----------|---|----------|-----|------|-----|--|
| 帧同步[主] 帧同 |   | 同步       | [副] | 解码器  |     |  |
| 控制排       | 铃 | 文件名      |     | 结束动  | 1作  |  |
| 0001      |   | sample.w | mv  | Next |     |  |
| 0002      |   | sample1. | wmv | Next |     |  |
| 0003      |   | 播放       |     | Next |     |  |
| 0004      |   | 添加       |     | Next |     |  |
|           |   | 上移       |     |      |     |  |
|           |   | 下移       |     |      |     |  |
|           |   | 修改       |     |      |     |  |
|           |   | 结束动作     | •   | 黑屏   |     |  |
|           |   | 自动播放     | •   | 重播   |     |  |
|           |   | 删除       |     | 播放   | 下一个 |  |
|           | _ |          |     | 播放   | 默认  |  |
|           |   |          |     |      |     |  |
| +         | - | † ↓      |     |      |     |  |

## 1.3.1 添加视频

右键菜单"添加"或者点击[+]按钮,选择一个或多个视频文件。

添加好的视频文件会出现在列表中。

"控制指令"是用于中控的字符,4 个字节,添加时会自动生成,可以通过右键菜单修改, 控制指令需唯一。

"文件名"只显示视频文件名和后缀名,把鼠标悬停在控制指令上会显示完整路径。 "结束动作"是指这个视频播放结束后执行的动作。有黑屏、重播、播放下一个、播放默认, 4 可以通过右键菜单修改。(关于结束动作在中控章节有详细说明,请参考 4.2.3)

#### 1.3.2 默认视频

当勾选了"启用中控及播放列表(P)"后,会从默认视频开始播放,可以通过右键菜单"自动播放"->"设为默认视频"把播放列表中某个视频设为默认视频。默认视频的那一行会呈现灰底。

#### 1.3.3 播放

双击播放列表中的视频,或者使用右键菜单"播放",可以直接播放选择的视频。如果启用 了同步播放,所有主机中"控制指令"相同的视频会同步开始播放,如果某主机中没有这个 "控制指令"的视频,会出现打开文件对话框。

如果勾选了"启用中控及播放列表(<u>P</u>)",视频播放结束后会执行"结束动作",如果没有勾选会循环播放这个视频。

#### 1.3.4 调整列表顺序

可以通过右键菜单"上移""下移"或者按钮[↑][↓]调整列表顺序,列表的顺序和控制指令没有关系。

#### 1.3.5 删除视频

可以通过右键菜单"删除"或者按钮[-]删除视频,删除视频只是从播放列表中删除,视频文件不会被删除。

#### 1.3.6 保存

点击"全部保存(S)"按钮,否则在关闭软件后会恢复到上次保存时的状态。

## 2、同步播放

多个时长一致的视频,分布在不同的电脑主机上,通过本软件可以实现精确同步播放,技术 原理请阅读《帧级别多主机同步播放技术》。

#### 2.1 主屏

| 播放列表            |           | 中控    |
|-----------------|-----------|-------|
| 帧同步[主]          | 帧同步[副]    | 解码器   |
| 已连接到本机的副,       | <b>拜:</b> |       |
| 127.0.0.1:10472 |           |       |
|                 |           |       |
|                 |           |       |
|                 |           |       |
|                 |           |       |
|                 |           |       |
|                 |           |       |
|                 |           |       |
|                 | 副屏总数      | 1     |
| 同步使用            | 的TCP端口    | 12001 |
|                 | 将当前主机设    | 置为主屏  |

我们选择其中一台主机作为同步服务器,称为主屏,其余的称为副屏。

### 2.1.1 "帧同步[主]"标签页

副屏总数: 副屏的数量, 如果是两台主机同步, 副屏数量为1。

同步使用的 TCP 端口:默认是 12001,可以自定义,需要和副屏中设置的一致。

勾选"将当前主机设置为主屏",同步服务器会立即生效,此时可能会有网络防火墙的提示, 请选择"允许",或者手动在防火墙中打开此端口。

已连接到本机的副屏:显示当前连接到主屏的副屏。

如果正在播放视频,需要停止播放后才能更改同步设置。更改副屏总数或 TCP 端口后需要重新勾选"将当前主机设置为主屏"才会生效。

保存设置请点击"全部保存(S)"按钮。

### 2.2 副屏

| 播放列表                                                                                                    | 中控       |  |  |
|----------------------------------------------------------------------------------------------------|----------|--|--|
| 帧同步[主] 帧同                                                                                                    |          |  |  |
| 同步指令:                                                                                                    |          |  |  |
| connected<br>HELO,0000000000<br>PLAY,1500000000<br>REND,0000000033<br>REND,0000000066<br>REND,0000000100<br>REND,0000000133<br>REND,0000000166<br>REND,0000000200<br>REND,0000000233 | ~        |  |  |
| 主屏的IP 127.0.0.1                                                                                                    |          |  |  |
| 同步使用的TCP並                                                                                                    | 端口 12001 |  |  |
| ☑ 将当前                                                                                                    | 前主机设置为副屏 |  |  |
|                                                                                                    | 重新连接     |  |  |

## 2.2.1 帧同步[副]标签页

主屏的 IP: 填写主屏的局域网 IP 地址。

同步使用的端口:需要和主屏中设置的端口一致。

勾选"将当前主机设置为副屏"会立即启用同步。

"同步指令"文本框中会显示和主屏的通信情况。

如果正在播放视频,需要停止播放后才能更改同步设置。更改 IP 或 TCP 端口后需要重新勾选"将当前主机设置为副屏"才会生效。

保存设置请点击"全部保存(S)"按钮。

### 2.3 播放

7

#### 2.3.1 测试播放

如果只是要测试一下,可以直接在主屏点击"打开"按钮,打开要同步播放的视频,随后所有的副屏都会自动出现打开文件对话框,分别选择要同步播放的视频就可以了。

## 2.3.2 正式播放

如果是正式使用,请把每台主机上要同步播放的视频添加到播放列表,并且修改它们的"控制指令",确保"控制指令"相同。然后直接在主屏上双击播放列表中的视频。

#### 2.3.3 自动播放

如果需要启动软件后自动播放,可以在主屏播放列表中把它设为默认视频,并勾选"启用中 控及播放列表(P)"(参考 2.3.2),然后点击"全部保存(<u>S</u>)"按钮。 如果需要随 Windows 自动启动软件,请把软件快捷方式复制到 Windows 开始菜单启动项。

## 3、中控

本软件支持通过 UDP 协议、TCP 协议、串口协议控制视频播放。如果启用了同步播放,只需要对"主屏"进行中控,其它主机会同步执行。

#### 3.1 中控标签页

| 播放列表   | 長           | 中控      |  |  |  |
|--------|-------------|---------|--|--|--|
| 帧同步[主] | 帧同步[副]      | 解码器     |  |  |  |
|        |             |         |  |  |  |
|        | 0080 A 19 1 |         |  |  |  |
| UDP端口  | ● 900 〒 设力  | 70表示不使用 |  |  |  |
| TCP端口  | 0 😫 设力      | 70表示不使用 |  |  |  |
| COM端口  | COM3 ~      |         |  |  |  |
|        |             |         |  |  |  |
| 更新中控端口 |             |         |  |  |  |
|        |             |         |  |  |  |

UDP 端口: UDP 协议使用的端口,设为 0 表示不使用 UDP 控制。 TCP 端口: TCP 协议使用的端口,设为 0 表示不使用 TCP 控制。 COM 端口:串口协议使用的端口。

这3种控制方式支持同时启用。

更改端口后,需要点击"更新中控端口"按钮,等中控服务重新启动后才会生效。

保存设置需要点击"全部保存(S)"按钮。

#### 3.2 中控指令

中控指令都约定为 4 个字符,使用 UDP 和串口直接发送这 4 个字符就可以了。TCP 协议使 用短连接,每次发送前需要先建立 TCP 连接,发送指令后断开连接。

#### 3.2.1 播放指令

播放列表中的"控制指令"就是这个视频的播放指令,发送这个指令就可以播放对应的视频。 比如 sample.wmv 的 "控制指令"为 "0001", 那么发送 "0001" 这 4 个 ASCII 字符就可以播 放 sample.wmv。 如果启用了同步播放,只需要向主屏发送这个指令,所有主机中拥有相同"控制指令"的视 频会同步播放。 C# udp 代码示例: string ip = "192.168.0.2"; int port = 9001; string cmd = "0001"; byte[] buf = Encoding.UTF8.GetBytes(cmd); Socket socketudp = new Socket(AddressFamily.InterNetwork, SocketType.Dgram, ProtocolType.Udp); EndPoint ep = new IPEndPoint(IPAddress.Parse(ip), port); socketudp.SendTo(buf, ep);

#### 3.2.2 暂停与停止

暂停指令: PAUE,发送暂停指令相当于点击暂停按钮 继续播放指令: PLAY,发送继续播放指令相当于点击播放按钮 停止指令: STOP,发送停止指令相当于点击停止按钮 暂停或继续指令: PAUS,如果正在播放,它表示暂停;如果在暂停中,它表示继续 它们的行为请参考(2.1)

#### 3.2.3 切换视频

在勾选了"中控及播放列表"后,会从"默认视频"开始播放(参考2.3.2)。 每个视频播放结束后,会执行"结束动作","结束动作"在播放列表中使用右键菜单设置,

9

每个视频的结束动作可以分别设置。结束动作有以下几个选项: 黑屏:在列表中显示为"Black",播放结束后显示黑屏。 重播:在列表中显示为"Replay",播放结束后重头播放这个视频。 播放下一个:在列表中显示为"Next",播放结束后按顺序播放列表中的下一个视频,如果 当前是最后一个视频,会播放列表中的第一个视频。注意这里会跳过默认视频,就是说默认 视频在"播放下一个"的过程中不会被播放,会跳过它播放下一个视频。 播放默认:在列表中显示为"PlayDef",播放结束后播放默认视频。

直接发送视频在播放列表中的控制指令就可以切换不同的视频,除此之外还有几个指令可以 切换视频。

播放下一个指令 NEXT: 切换到播放列表中的下一个视频。

播放上一个指令 PREV: 切换到播放列表中的上一个视频。

播放默认视频指令 PLDF: 切换到默认视频,效果与直接发送默认视频的控制指令相同。

#### 3.2.4 快进与后退

使用进度条可以定位视频,即使是多主机同步播放的时候也可以定位,(参考 2.2)。 使用中控指令也可以定位视频。

视频向前进方向跳转指令 JXXX:视频向前进方向跳转 XXX 秒,比如发送 J060 表示向前进方向跳转 60 秒,用此功能可以模拟快进功能。

视频向后退方向跳转指令 LXXX:视频向后退方向跳转 XXX 秒,比如发送 L060 表示向后退方向跳转 60 秒,用此功能可以模拟后退功能。

#### 3.2.5 音量

音量增大控制指令: VOL+或者 VOLU 音量减小控制指令: VOL-或者 VOLD

#### 3.3 反馈

当需要本软件与其它系统联动的时候,可能需要在视频开始播放的时候给其它主机反馈信号。 本系统支持 UDP 协议反馈视频开始播放的精确信号(在视频开始渲染第一帧的时候发出信 号)。或者连续反馈当前播放视频的时间码。

## 4、全屏

#### 4.1 手动全屏

点击右下角的全屏按钮,或者在视频窗口上双击鼠标可以全屏,再次双击恢复。

## 4.2 自动全屏

使用命令行参数 -f 可以让软件在启动时自动全屏,命令行参数可以直接写在快捷方式的目标后面。

| 🎓 SyncPlay      | er 属性       |                |           |                 |       |                | × |
|-----------------|-------------|----------------|-----------|-----------------|-------|----------------|---|
| 常规快             | 捷方式         | 兼容性            | 安全        | 详细信息            | 以前的版本 | 4              |   |
|                 | Syn         | cPlayer        |           |                 |       |                |   |
| 目标类型:           |             | 应用程序           |           |                 |       |                |   |
| 目标位置:           |             | SyncPlayer     |           |                 |       |                |   |
| 目标( <u>T</u> ): |             | C:\SyncF       | Player\Sy | ncPlayer.e      | xe -f |                |   |
| 起始位置(           | <u>S</u> ): | C:\SyncF       | Player    |                 |       |                |   |
| 快捷键( <u>K</u> ) | : [         | 无              |           |                 |       |                |   |
| 运行方式(           | <u>R</u> ): | 常规窗口           |           |                 |       | ~              |   |
| 备注( <u>O</u> ): | [           |                |           |                 |       |                |   |
| 打开文             | 件所在的        | 位置( <u>F</u> ) | 更改        | 文图标( <u>C</u> ) | 高     | 级( <u>D</u> )  |   |
|                 |             |                |           |                 |       |                |   |
|                 |             |                |           |                 |       |                |   |
|                 |             |                |           |                 |       |                |   |
|                 |             |                | 确定        | Ð               | 湖     | 应用( <u>A</u> ) |   |

## 4.3 指定全屏窗口位置

使用命令行参数可以指定全屏窗口的位置和尺寸。 如 C:\SyncPlayer\SyncPlayer.exe -f -left1920 -top0 -width3840 -height2160 这里指定窗口的坐标为 X:1920 Y:0,指定窗口大小为 3840x2160。